ZWCAD
 SOFTWARE
 CO., LTD.

 Add: Rm.508, No.886, Tianhe North Road, Guangzhou 510635, P.R. China
 Tel: 86-20-3825 9726
 Fax: 86-20-3828 8676

 Email: sales@zwcad.com
 http://www.zwcad.org
 http://www.zwcad.org

### **Returning a License**

Once ZWCAD has been activated on a computer, the license obtained is only valid on that computer and not valid for any other. If you need to use ZWCAD on another computer, you need to return the license from the previous computer to ZWSOFT, and then activate the license again on the new one.

The procedure for returning licenses is similar to that of activation, and two approaches are available: returning online or offline.

# 1. Returning Online

To return licenses online, follow these steps:

- (1) Launch the *License Manager* application, as follows:
  - a. On the Windows taskbar, click the *Start* button.
  - b. Choose *All Programs* (or *Programs*), and then choose *ZWCAD Professional* (Standard or Academic) from *ZWSoft* directory.
  - c. Choose License Manager. (P.2-22)

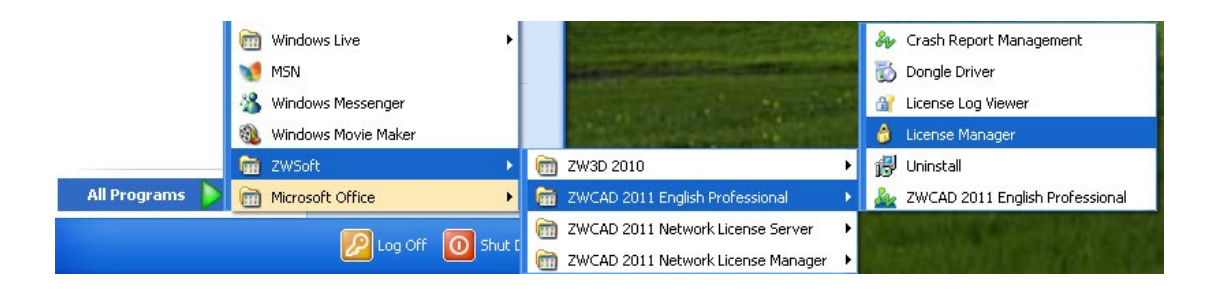

P. 2-22 Launch License Manager

**ZWCAD**<sup>TM</sup> Reliable CAD for 2D&3D Design!

 ZWCAD SOFTWARE CO.,LTD.

 Add: Rm.508, No.886, Tianhe North Road, Guangzhou 510635, P.R. China

 Tel: 86-20-3825 9726
 Fax: 86-20-3828 8676

 Email: sales@zwcad.com
 http://www.zwcad.org

(2) Select the license to return, click *Online Return*, and then click *OK* to confirm. The license will be successfully returned in a few seconds. (P.2-23)

|   | Fulfillment ID              | Product/Edition      | State  |
|---|-----------------------------|----------------------|--------|
| 1 | FID50b09687_12b42bc48752d42 | 050_ZWCAD2011_PR0_SI | Enable |
|   | Return license?             | Cancel               |        |
| < |                             |                      | >      |

P. 2-23 Return a License

 ZWCAD SOFTWARE CO., LTD.

 Add: Rm.508, No.886, Tianbe North Road, Guangzhou 510635, P.R. China

 Tel: 86-20-3825 9726
 Fax: 86-20-3828 8676

 Email: sales@zwcad.com
 http://www.zwcad.org

# 2. Returning Offline

In case of no Internet connection on the local computer, you can return ZWCAD license through procedures demonstrated by the diagram (P.2-24).

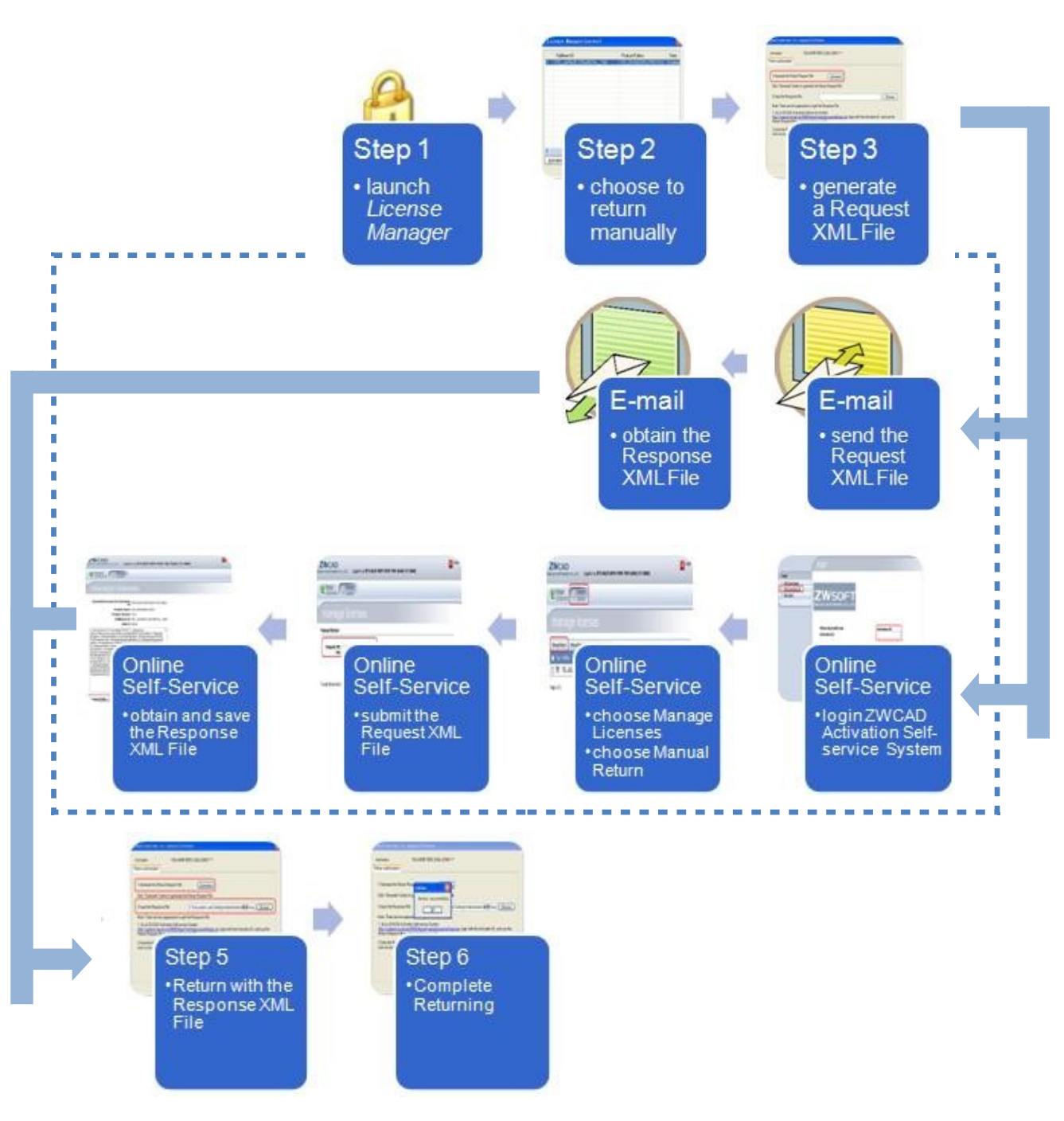

P. 2-24 Procedures of Returning License Offline

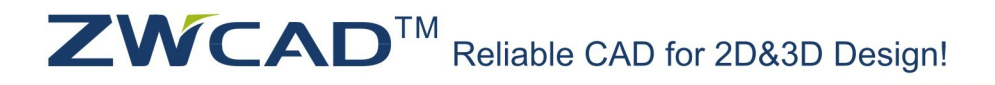

 ZWCAD SOFTWARE CO., LTD.

 Add: Rm.508, No.886, Tianhe North Road, Guangzhou 510635, P.R. China

 Tel: 86-20-3825 9726
 Fax: 86-20-3828 8676

 Email: sales@zwcad.com
 http://www.zwcad.org

Detailed procedures are as follows:

- (1) Launch the *License Manager* application.
- (2) Select the license to return and then click Other. (P.2-25)

| ê | ZW  | CAD 2   | 2011 Lice  | nse Manage  | r     |                 |         | X       |
|---|-----|---------|------------|-------------|-------|-----------------|---------|---------|
|   |     | Fulfi   | llment ID  |             |       | Product/Edition |         | State   |
|   | 1   | FID_    | _50609687_ | 12b42bc4875 | _2d30 | 050_ZWCAD2011   | _PR0_SI | Enabled |
|   |     |         |            |             |       |                 |         |         |
|   |     |         |            |             |       |                 |         |         |
|   |     |         |            |             |       |                 |         |         |
|   |     |         |            |             |       |                 |         |         |
|   |     |         |            |             |       |                 |         |         |
|   |     |         |            |             |       |                 |         |         |
|   |     |         |            |             |       |                 |         |         |
|   | <   |         |            |             |       |                 |         | >       |
| [ | Act | ivation |            | Borrow      |       | Online Return   | Othe    | er      |
|   |     |         |            |             |       |                 |         | OK      |

P. 2-25 Choose to Return the License Manually

- (3) In *Return License* dialog box, click *Generate* to get a Request File. (P.2-26)
- (4) Go to another computer with Internet connection and use the Request File to obtain a corresponding Response File via E-mail or Online Self-Service (Please refer to Section 2.3.3 "Obtaining a Response XML File for License Return" for details).
- (5) Click **Browse** to import the Response File, and then click **return**. The license will be successfully returned to ZWCAD Register Center in a few seconds.(P.2-26)

 ZWCAD SOFTWARE CO., LTD.

 Add: Rm.508, No.886, Tianhe North Road, Guangzhou 510635, P.R. China

 Tel: 86-20-3825 9726
 Fax: 86-20-3828 8676

 Email: sales@zwcad.com
 http://www.zwcad.org

| Return license                                        |                                                                                                    | × |
|-------------------------------------------------------|----------------------------------------------------------------------------------------------------|---|
| Activation ID:<br>Return license                      | D7T2-K32R-9ZNH-RJ9R-6VUR-**** Procedure 3                                                                                                    |   |
| 1 Generate th                                         | Return Request File: Generate Procedure 5                                                                                                    |   |
| Click "Genera                                         | e" button to generate the Return Request File.                                                                                                    |   |
| 2 Input the Re                                        | sponse File: Browse                                                                                                    |   |
| Note: There a                                         | e two approaches to get the Response File.                                                                                                    |   |
| 1. Go to ZWC<br><u>http://support</u><br>Return Reque | AD Activation Self-service System:<br><u>.zwcad.net:8888/flexnet/operationsportal/logon.do</u> , login with the Activation ID, and use the<br>st File to obtain the Response File. |   |
| 2.Send the Re<br>soon as possil                       | turn Request File to register@zwcad.com, and we will provide you with the Response File as<br>vle.                                                                                 |   |
|                                                       | return                                                                                                    |   |
|                                                       | Close                                                                                                    | ) |

P. 2-26 Procedures 3 & 5

(6) Click **OK** to complete.

## 3. Obtaining a Response XML File for License Return

This operation should be performed on another computer that has Internet connection. There are two options.

Option 1: E-mail

You can send the Request File to cadfocus technical support team at support@cadfocus.com.my. The technical support team will provide you with a corresponding Response File as soon as possible.

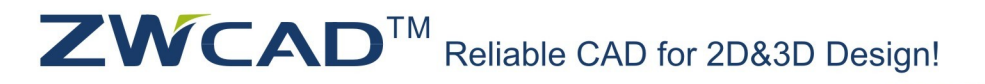

 ZWCAD SOFTWARE CO.,LTD.

 Add: Rm.508, No.886, Tianhe North Road, Guangzhou 510635, P.R. China

 Tel: 86-20-3825 9726
 Fax: 86-20-3828 8676

 Email: sales@zwcad.com
 http://www.zwcad.org

### Option 2: Online Self-Service

(1) Go to ZWCAD Activation Self-Service Center at:

http://support.zwcad.net:8888/flexnet/operationsportal/logon.do

Login with the Activation ID.

(2) Choose *Manage Licenses*, and then click *Manual Return*. (P.2-27)

| ZWCAD<br>WCAD SOFTWARE CO., LTD. Logged in a | s D7T2-K32         | R-9ZNH-  | -     | (GN             | 4T- <b>0700</b> ) | K Logo     |
|----------------------------------------------|--------------------|----------|-------|-----------------|-------------------|------------|
| Manage<br>Entitlements Licenses              |                    |          |       |                 |                   |            |
| manage license                               | es                 |          |       |                 |                   |            |
| Manual Return Manual Repair Save t           | o File Prin        | ıt       |       |                 |                   |            |
| Type Fulfillm Product                        | Product<br>Version | se Hosts | Count | Support<br>Type | Fulfill<br>Date   | Expiration |
| 📺 🛜 FID 506 050_ZWCAD2011_PR                 | 11.0               | 412C717F | 1     | MASTER          | Oct 26,           | PERMANENT  |

P. 2-27 Manage Licenses

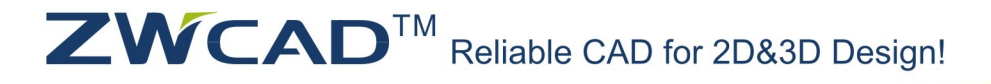

 ZWCAD SOFTWARE CO.,LTD.

 Add: Rm.508, No.886, Tianhe North Road, Guangzhou 510635, P.R. China

 Tel: 86-20-3825 9726
 Fax: 86-20-3828 8676

 Email: sales@zwcad.com
 http://www.zwcad.org

| (3) Click Browse to import your Request File | e, and then click <b>Submit</b> . | (P.2-28) |
|----------------------------------------------|-----------------------------------|----------|
|----------------------------------------------|-----------------------------------|----------|

| ZWCAD<br>ZWCAD SOFTWARE COLTD.                 | Logged in as D7T2-K32R-9ZNH- | Logout (GMT-0700)                     |
|------------------------------------------------|------------------------------|---------------------------------------|
| Manage<br>Entitlements                         | age<br>ses                   |                                       |
| manage lic                                     | enses                        |                                       |
| Manual Return                                  |                              |                                       |
| *Request XML<br>File:<br>Generate the<br>here. | Browse                       | on the client machine. Load that file |
| Locate file and click Submit.                  |                              | Cancel Submit                         |
|                                                | P. 2-28 Submit Your Reques   | t XML File                            |

(4) You will see the information of the corresponding Response XML File. Please save the file onto the local computer. (P.2-29)

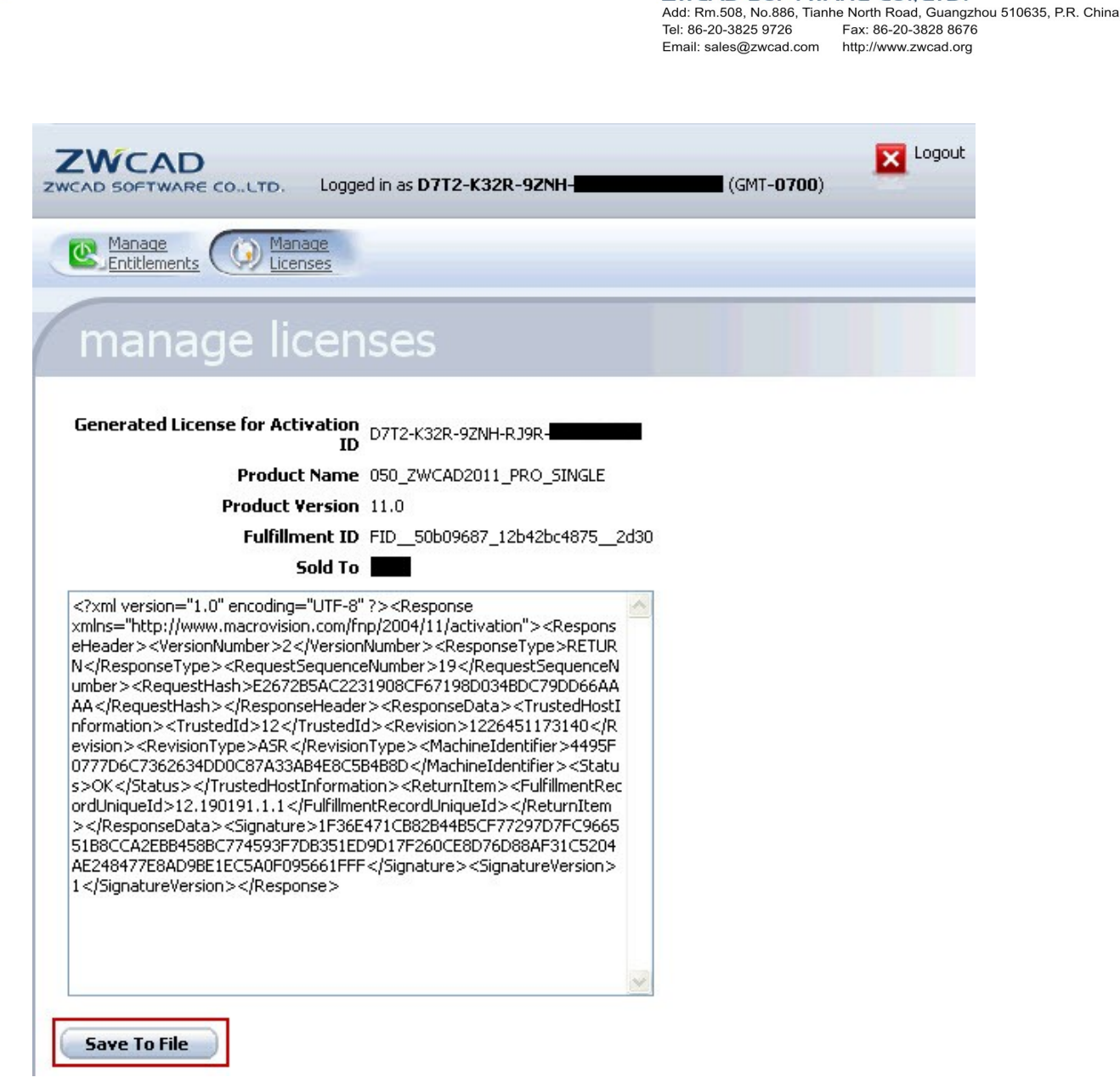

ZWCAD SOFTWARE CO., LTD.

P. 2-29 Save the Response XML File